# EFFECT-ERP *lược đồ chức năng và hoạt động*

| Lời nói đầu                                                                                 | 3    |
|---------------------------------------------------------------------------------------------|------|
| Lược đồ Các Modules của EFFECT-ERP                                                          | 4    |
| I. Kết cấu các Modules ERP                                                                  | 5    |
| Các Modules cơ bản + Chức năng tổng quát của các Modules                                    | 5    |
| II. các chức năng áp dụng theo phòng ban                                                    | 6    |
| Sơ đồ sử dụng các Moduls của các phòng ban                                                  | 6    |
| III. Phòng kế hoạch, phòng kinh doanh                                                       | 7    |
| Quy trình quản trị sản xuất đáp ứng yêu cầu khách hàng                                      | 7    |
| IV. Bộ phận kho, phân xưởng                                                                 | 8    |
| Quy trình quản trị sản xuất đáp ứng yêu cầu đơn đặt hàng                                    | 8    |
| V. Phòng kế hoạch, Phòng kinh doanh                                                         | 9    |
| Tính giá bán hàng theo cấu trúc sản phẩm (BOM) và giá thành kế hoạch                        | 9    |
| VI. Phòng kế hoạch                                                                          | . 10 |
| Kế hoạch vật tư:                                                                            | . 10 |
| VII. Phòng kế hoạch, Phòng quản lý sX                                                       | . 11 |
| ( <mark>Quản trị</mark> sản xuất –Sơ đồ lập kế hoạch sử dụng Máy móc thiết bị và Nhân công) | . 11 |
| VIII. Visual EFFECT 3.0 (mở rộng)                                                           | . 12 |
| (Phần mềm kế toán mở rộng - Các modules)                                                    | . 12 |
| 1. Visual EFFECT SQL 3.0: Quản lý tiền mặt, tiền gửi                                        | . 13 |
| 2. Visual EFFECT SQL 3.0: Quan ly công nợ                                                   | . 14 |
| 4 Visual EFFECT SQL 3.0: Quản lý hán hàng                                                   | 16   |
| 5. Visual EFFECT SQL 3.0: Quản lý kho (v.tr, h.hoá, th.phẩm, công cu d.cu)                  | . 17 |
| 6. Visual EFFECT SQL 3.0: Quản lý tài sản cố định                                           | . 18 |
| 7. Visual EFFECT SQL 3.0: Lao động tiền lương                                               | . 19 |
| 8. Visual EFFECT SQL 3.0: Chi phí quản lý, bán hàng                                         | . 20 |
| 9. VISual EFFECT SQL 3.0: Gia mann san pnam                                                 | . 21 |
| 11. Visual EFFECT SQL 3.0: Môt số quy trình sử dụng cơ bản                                  | . 23 |
| 12. Visual EFFECT SQL 3.0: Các quy trình thao tác cuối tháng                                | . 25 |
| 13. Visual EFFECT SQL 3.0: Mô hình tổng công ty                                             | . 26 |
| IX. Quản lý nhân sự                                                                         | . 27 |
| X. Quản lý trang thiết bị                                                                   | . 28 |

## LỜI NÓI ĐẦU

Tài liệu này trình bày sơ đồ hoạt động và mối quan hệ của các modules theo mô hình ERP của EFFECT-ERP. Mối quan hệ giữa các modules với các bộ phận sử dụng chương trình của doanh nghiệp. Thông tin về các modules khác (không nằm trong mô hình ERP) sẽ được trình bày trong một tài liệu khác.

Bạn có thể tham khảo tài liệu này nhưng việc áp dụng vào doanh nghiệp của bạn có thể cần thêm những sửa đổi, bổ xung khác với tài liệu này. Ví dụ khi cơ cấu tổ chức của doanh nghiệp thay đổi, hoặc các quy trình sản xuất, kinh doanh không hoàn toàn chính xác như trong tài liệu này. Những thay đổi cần thiết về sản phẩm khi áp dụng vào mô hình riêng của từng doanh nghiệp được hỗ trợ bởi nhiều công cụ có sẵn trên phần mềm, đặc biệt là công cụ "Lập trình chạy ngay" cho phép sửa đổi phần mềm trong thời gian nhanh nhất và tốn kém ít chi phí nhất.

Kết cấu giao diện của chương trình, đặc biệt là trong phần mềm kế toán Visual EFFECT SQL 3.0 được xây dựng theo hướng một chương trình xử lý thông tin nên các sơ đồ trình bày trong tài liệu này có ý nghĩa về chức năng và có thể không trùng hợp hoàn toàn với giao diện của chương trình.

Doanh nghiệp cũng có thể áp dụng chỉ một vài modules trong các modules của EFFECT-ERP. Các modules còn lại có thể đưa vào áp dụng sau này mà vẫn có tính liên kết với các modules áp dụng trước. Tuy nhiên, áp dụng đồng loạt các Modules (cơ bản) vẫn có ưu điểm hơn do việc thiết kế cấu hình phần mềm có tính tổng thể.

Quá trình đưa vào áp dụng phần mềm phụ thuộc vào rất nhiều yếu tố, trong đó vai trò của doanh nghiệp chiếm khoảng 50%, tức là sự thành công của dự án phụ thuộc một nửa vào chính công ty của bạn (chủ chương ban lãnh đạo, trình độ nhân viên, thời gian và công sức đầu tư cho dự án...). Công ty phần mềm EFFECT trong quá trình biến đổi, chuyển giao chương trình cũng chỉ đóng góp 50% vào sự thành công của dự án!

Trang 4

### LƯỢC ĐỒ CÁC MODULES CỦA EFFECT-ERP

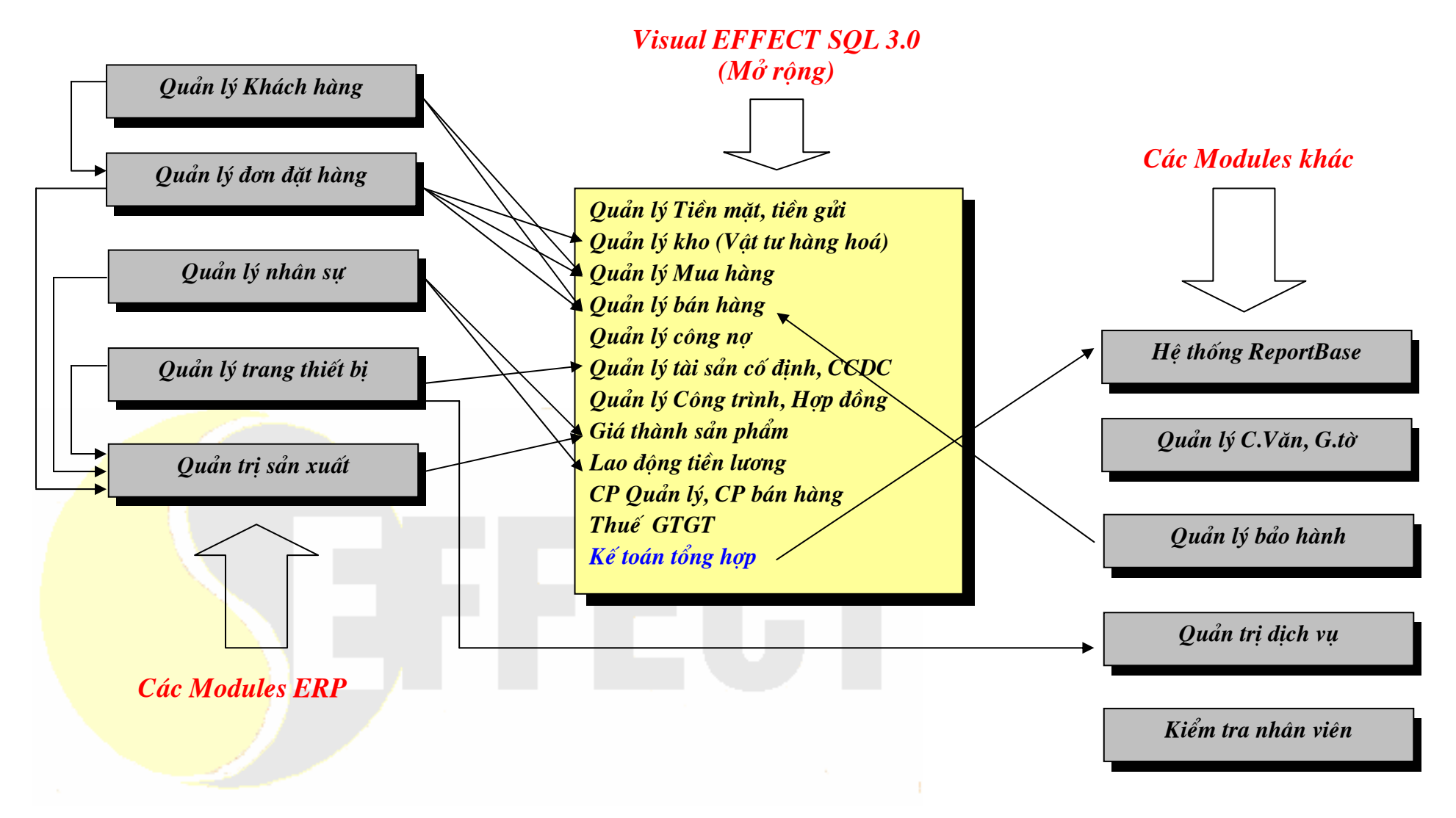

## I. KẾT CẤU CÁC MODULES ERP

#### Các Modules cơ bản + Chức năng tổng quát của các Modules

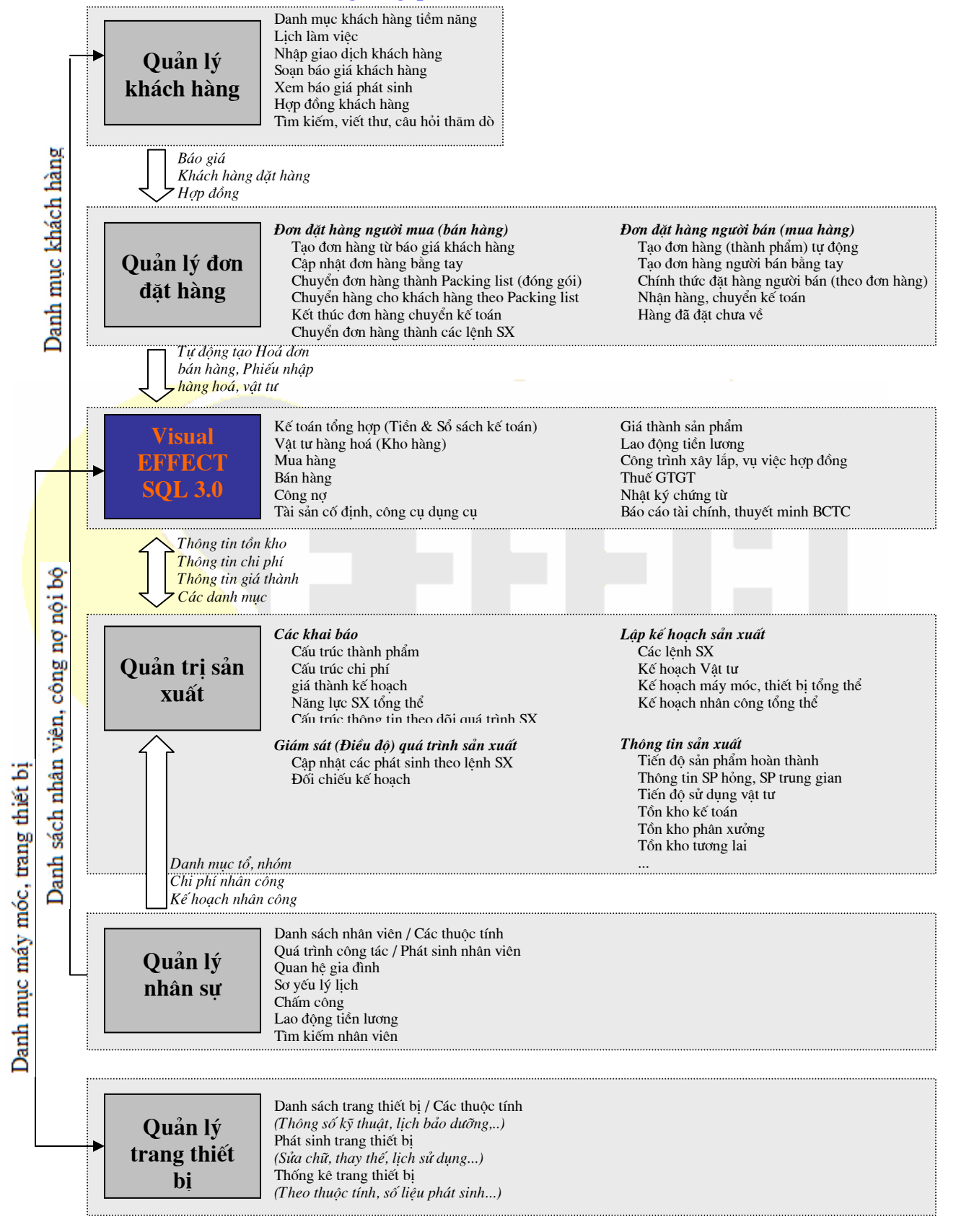

## II. CÁC CHỨC NĂNG ÁP DỤNG THEO PHÒNG BAN

#### Sơ đồ sử dụng các Modules của các phòng ban

Vừa cập nhật vừa khai thác thông tin
Chỉ khai thác thông tin

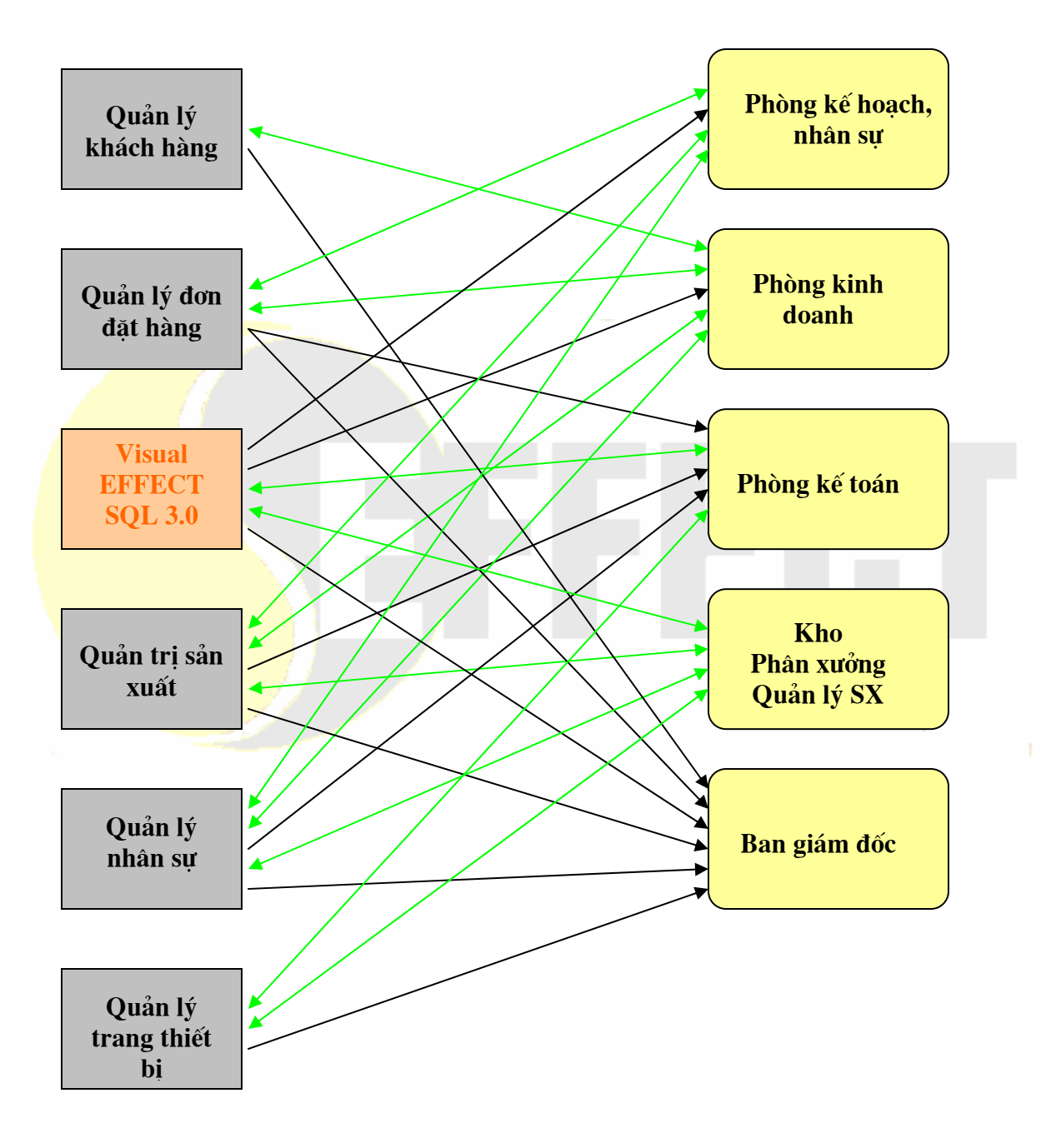

### III. PHÒNG KẾ HOẠCH, PHÒNG KINH DOANH

#### Quy trình quản trị sản xuất đáp ứng yêu cầu khách hàng

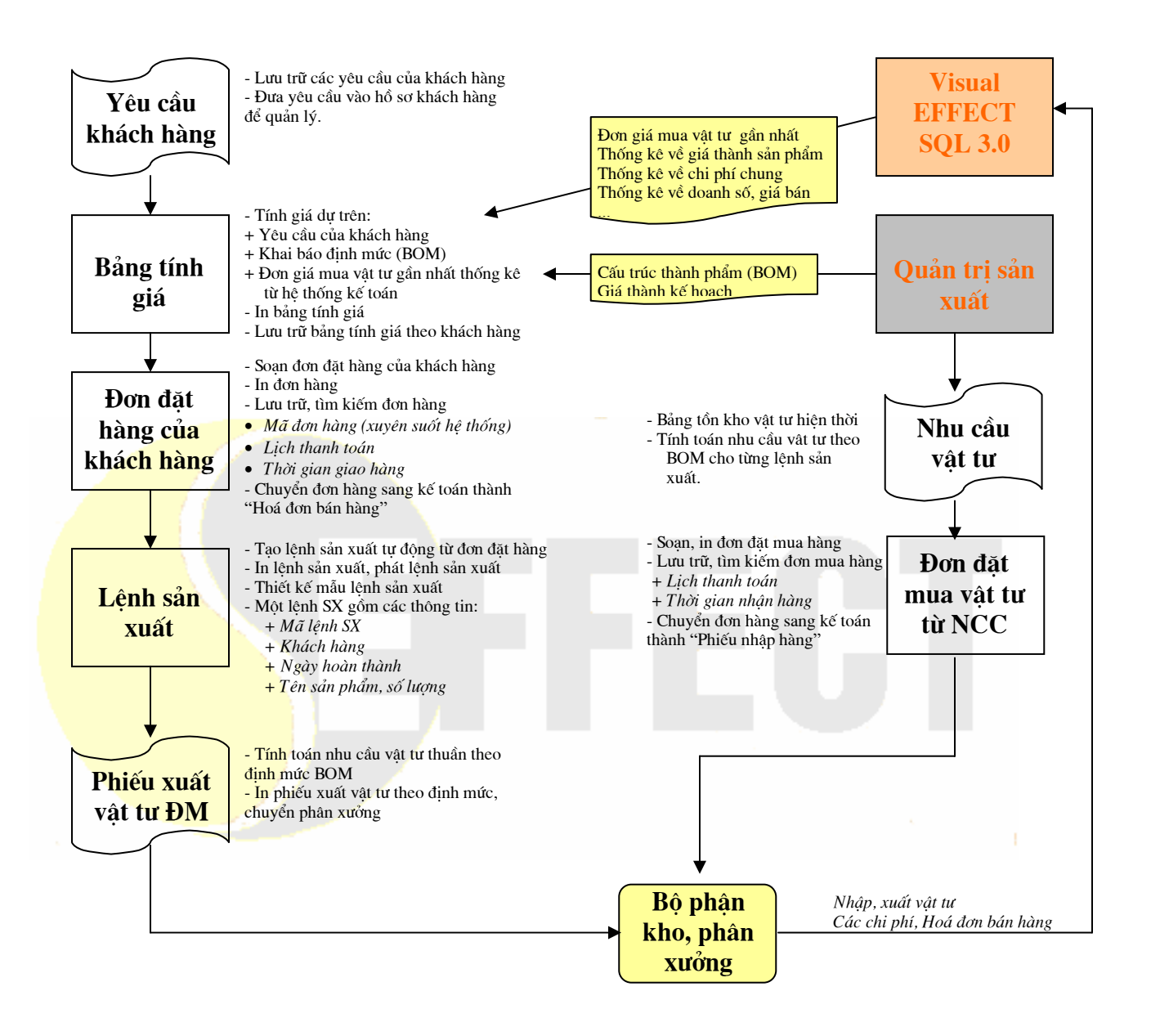

### IV. BỘ PHẬN KHO, PHÂN XƯỞNG

#### Quy trình quản trị sản xuất đáp ứng yêu cầu đơn đặt hàng

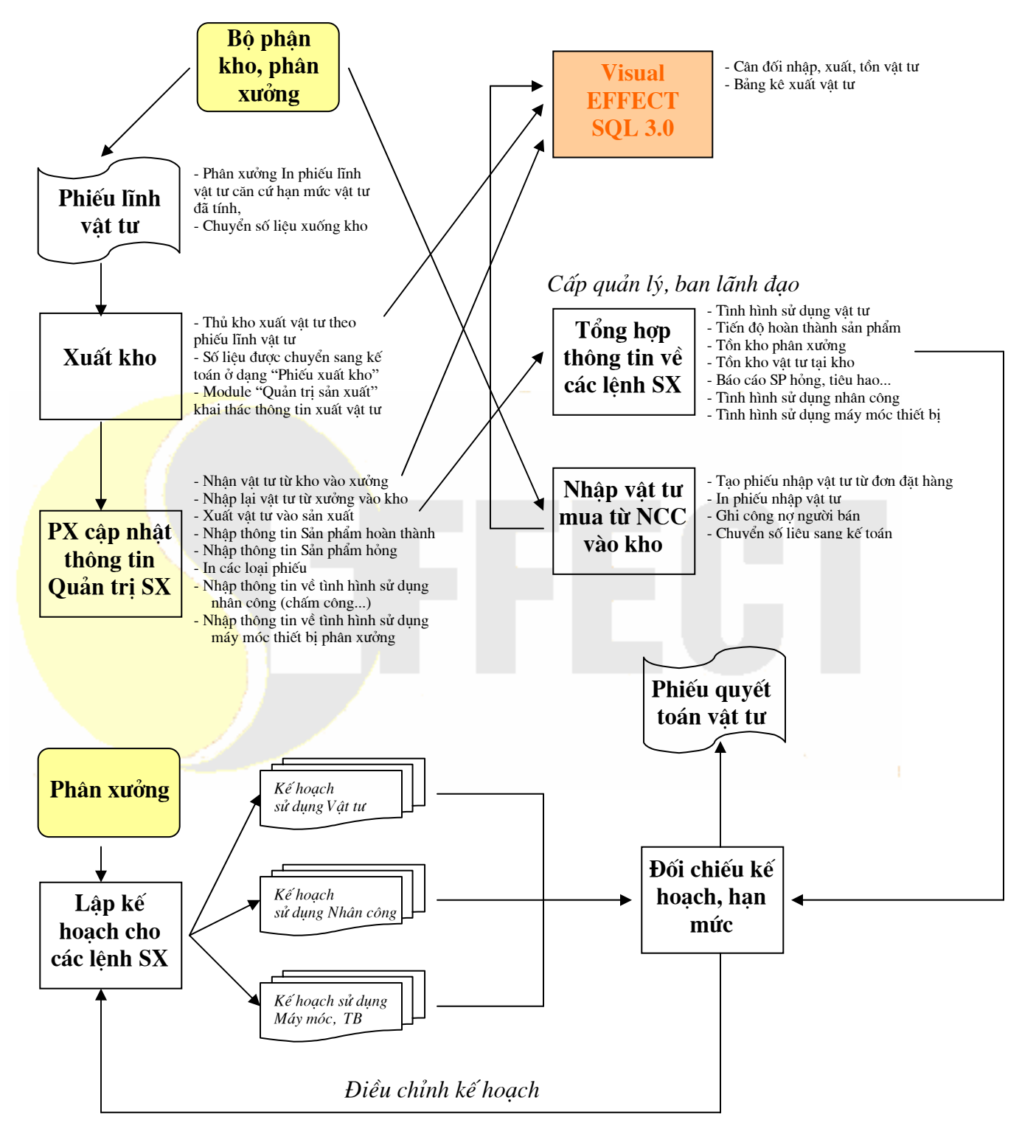

## V. PHÒNG KẾ HOẠCH, PHÒNG KINH DOANH

Tính giá bán hàng theo cấu trúc sản phẩm (BOM) và giá thành kế hoạch.

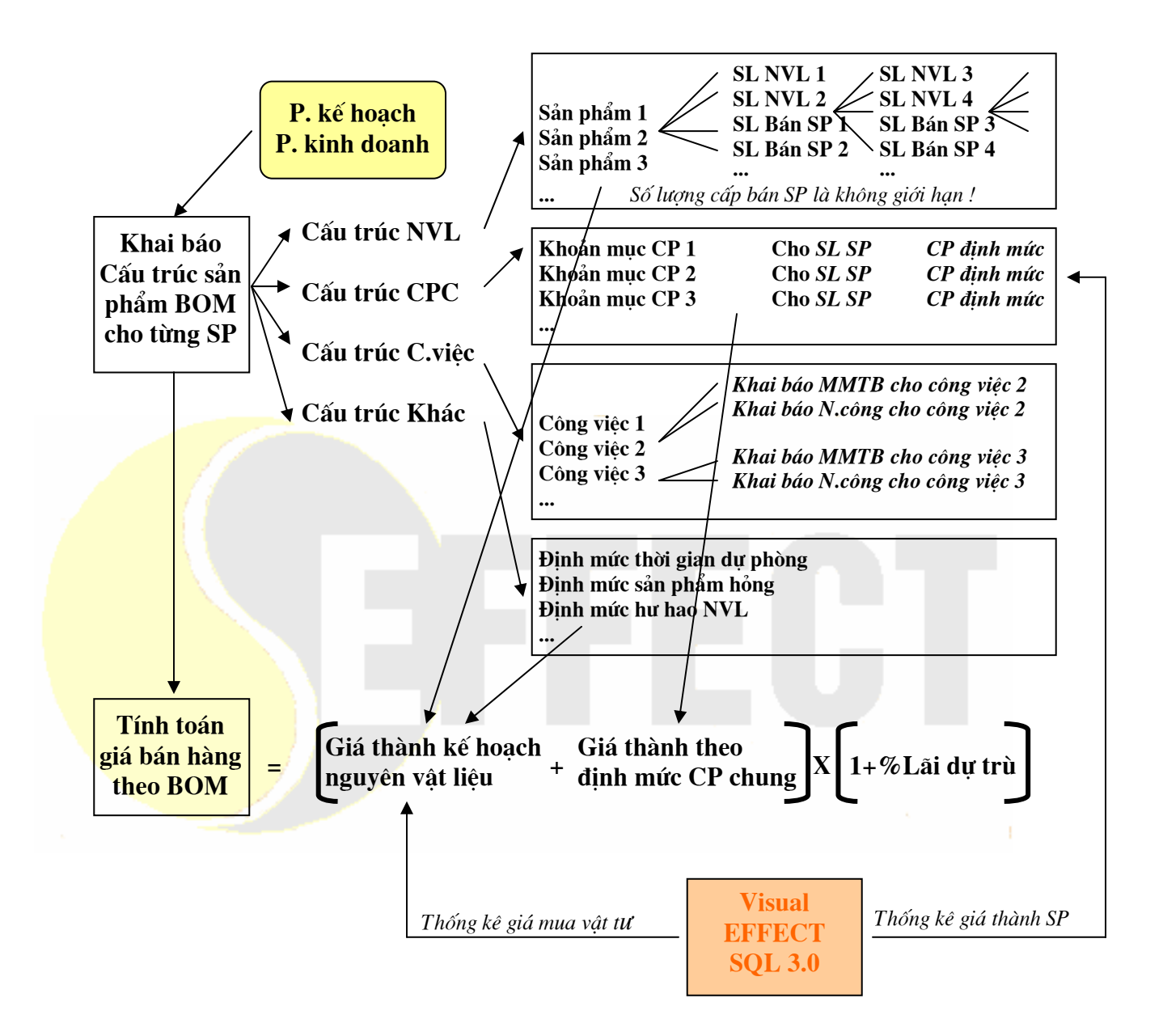

## VI. PHÒNG KẾ HOẠCH

#### Kế hoạch vật tư:

Tính toán đơn đặt mua vật tư từ lệnh sản xuất và BOM. Kế hoạch vật tư cho lệnh SX.

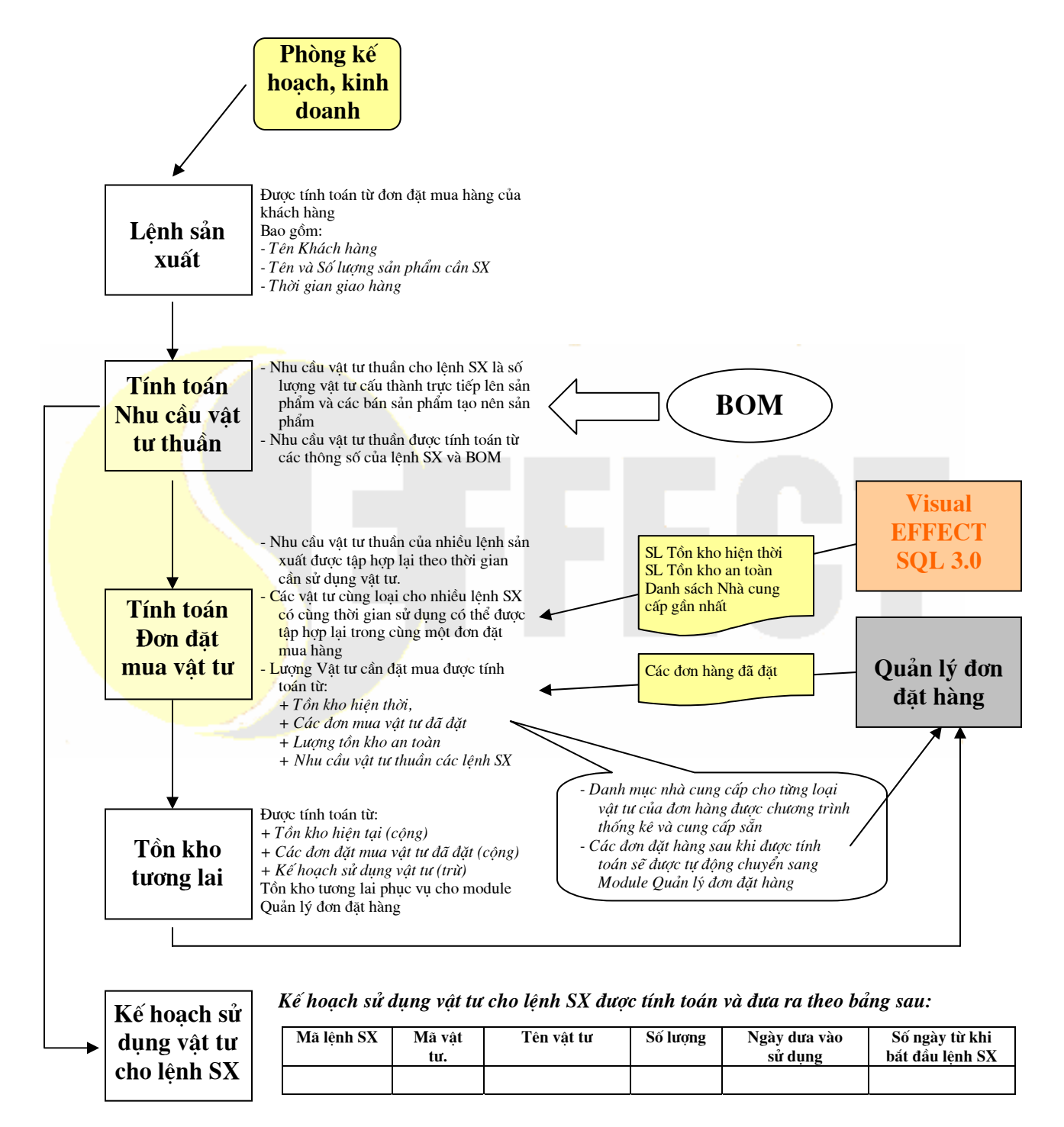

## VII. PHÒNG KẾ HOẠCH, PHÒNG QUẢN LÝ SX

(Quản trị sản xuất –Sơ đồ lập kế hoạch sử dụng Máy móc thiết bị và Nhân công)

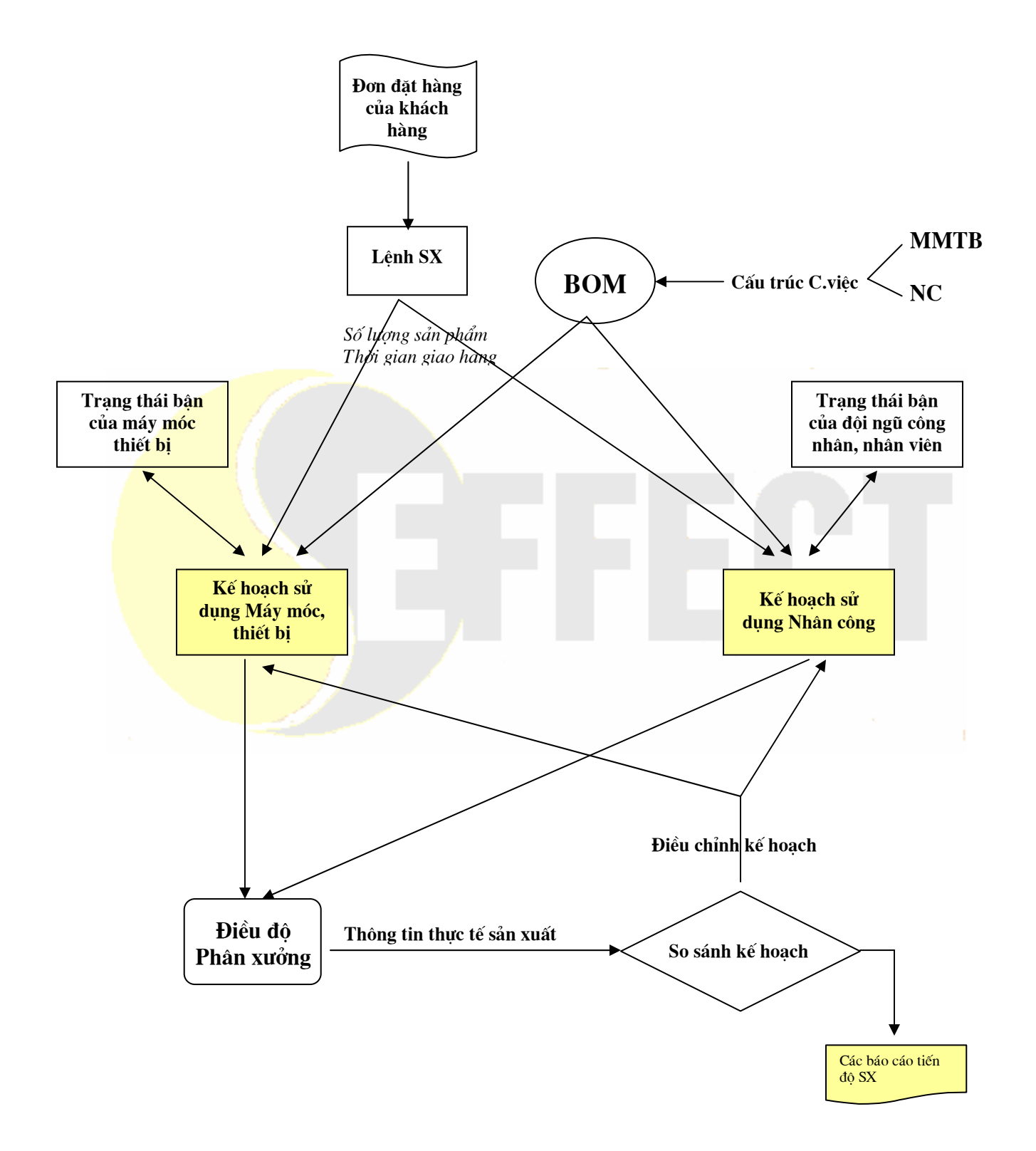

#### VIII. VISUAL EFFECT 3.0 (MỞ RỘNG) (Phần mềm kế toán mở rộng - Các modules)

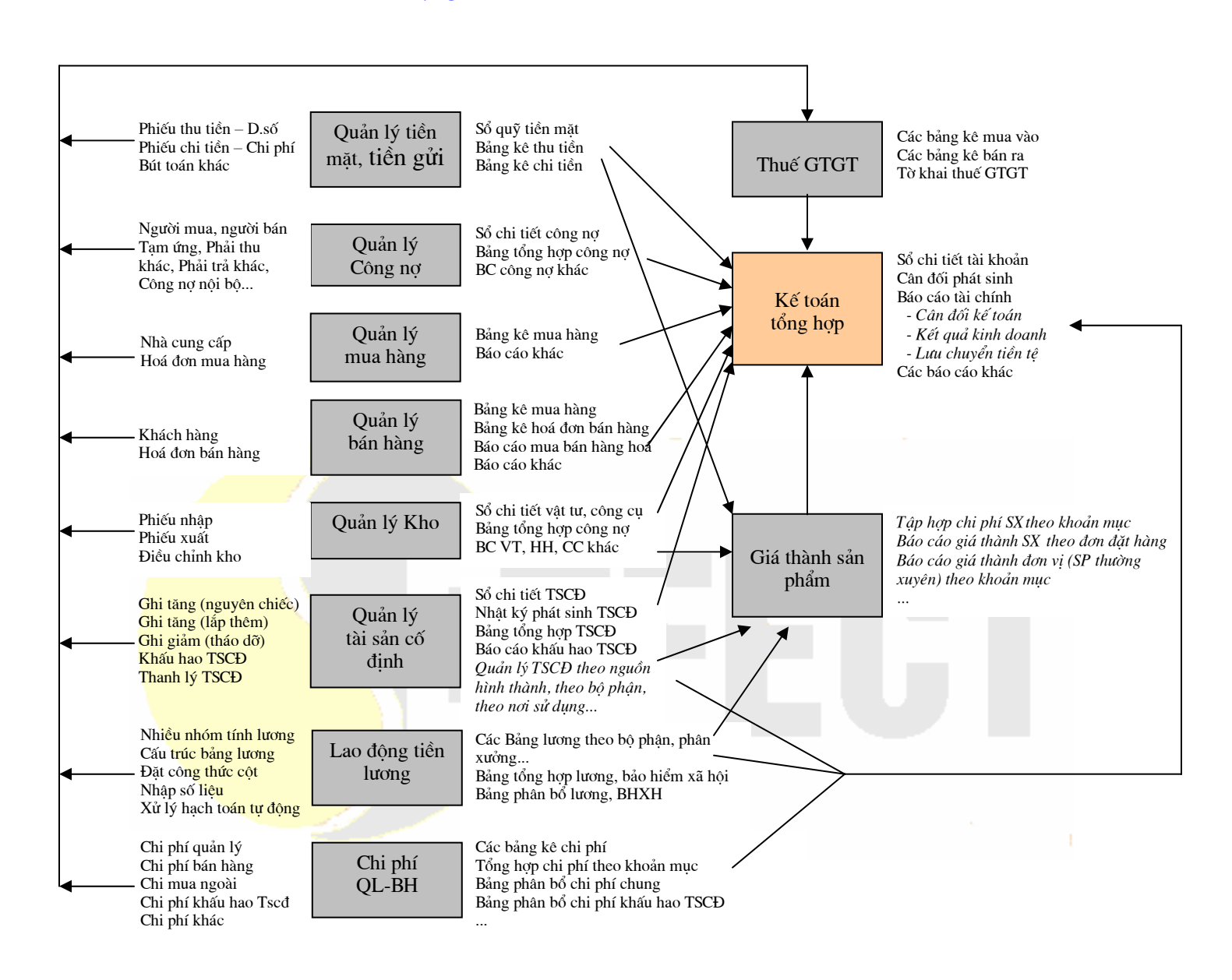

### 1. VISUAL EFFECT SQL 3.0: QUẢN LÝ TIỀN MẶT, TIỀN GỬI

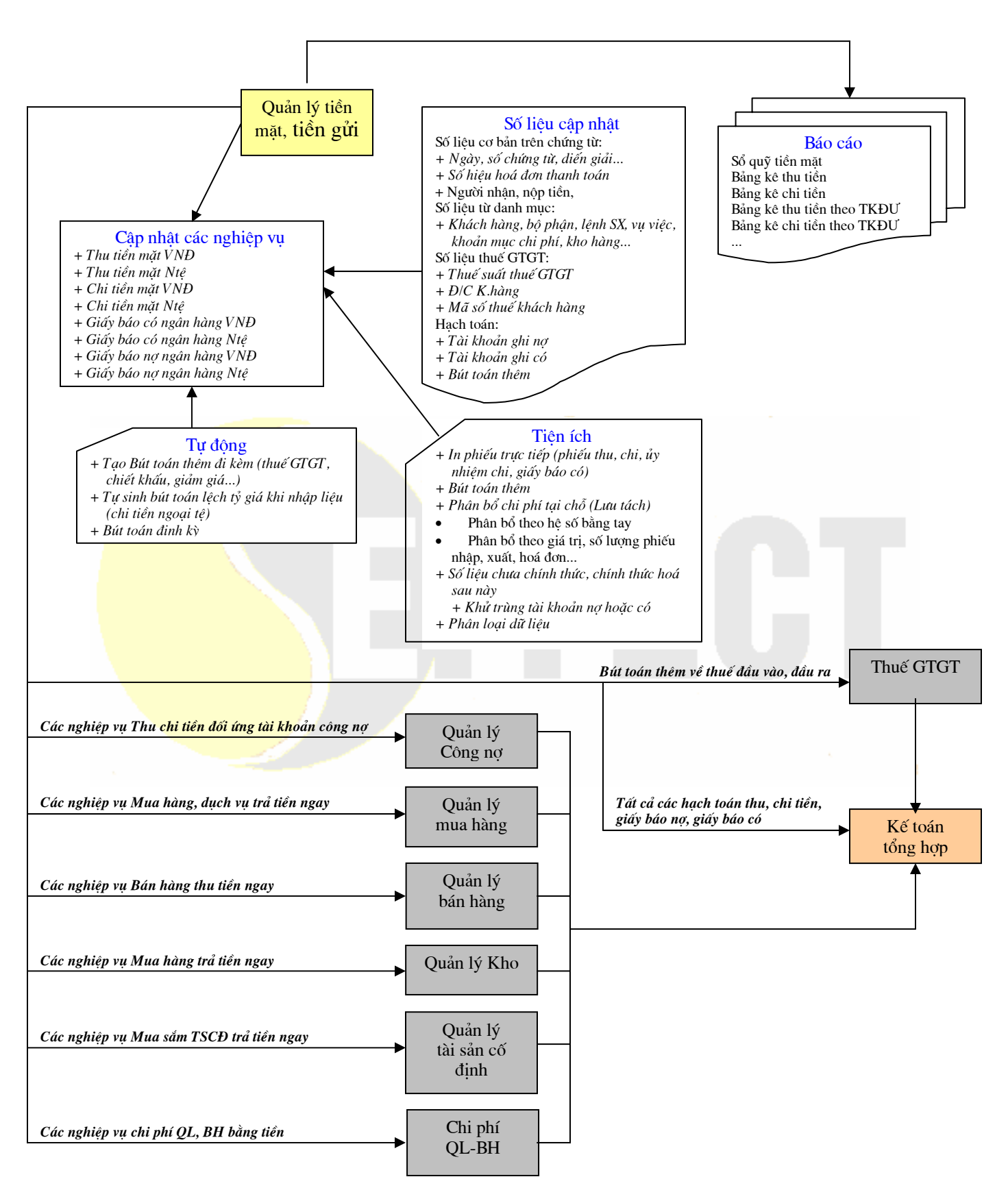

#### 2. VISUAL EFFECT SQL 3.0: QUẢN LÝ CÔNG NỢ

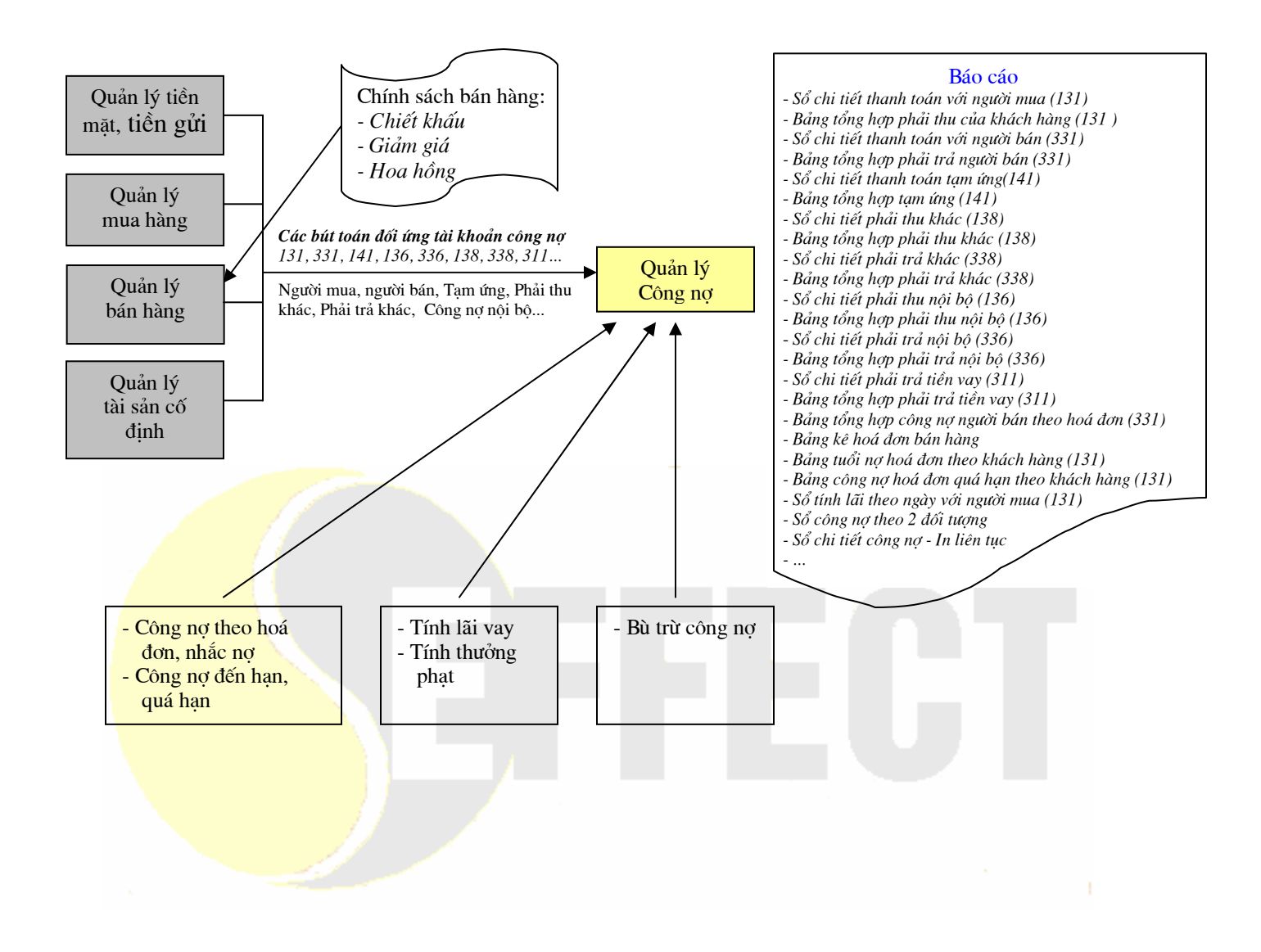

### 3. VISUAL EFFECT SQL 3.0: QUẢN LÝ MUA HÀNG

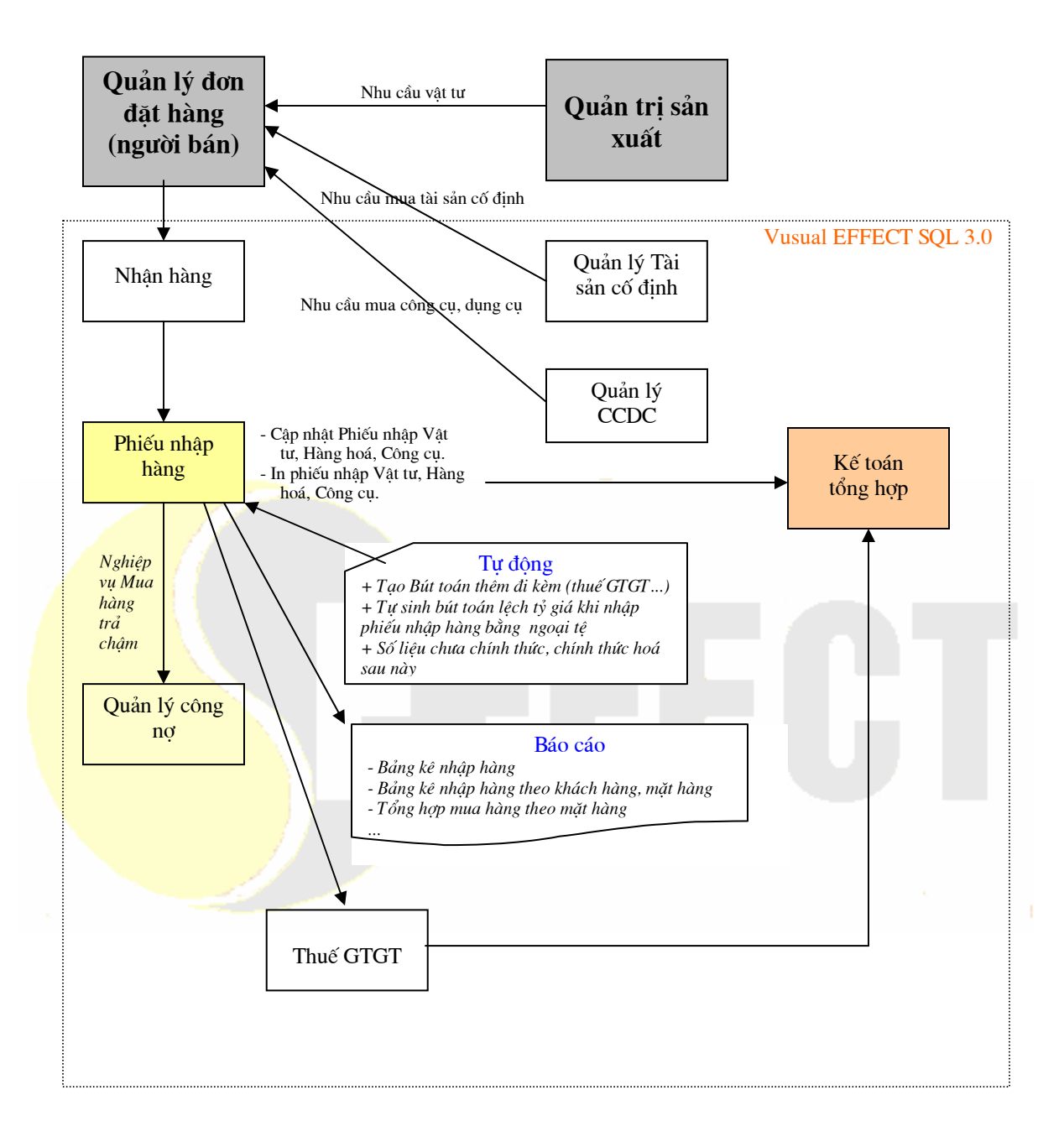

#### 4. VISUAL EFFECT SQL 3.0: QUẢN LÝ BÁN HÀNG

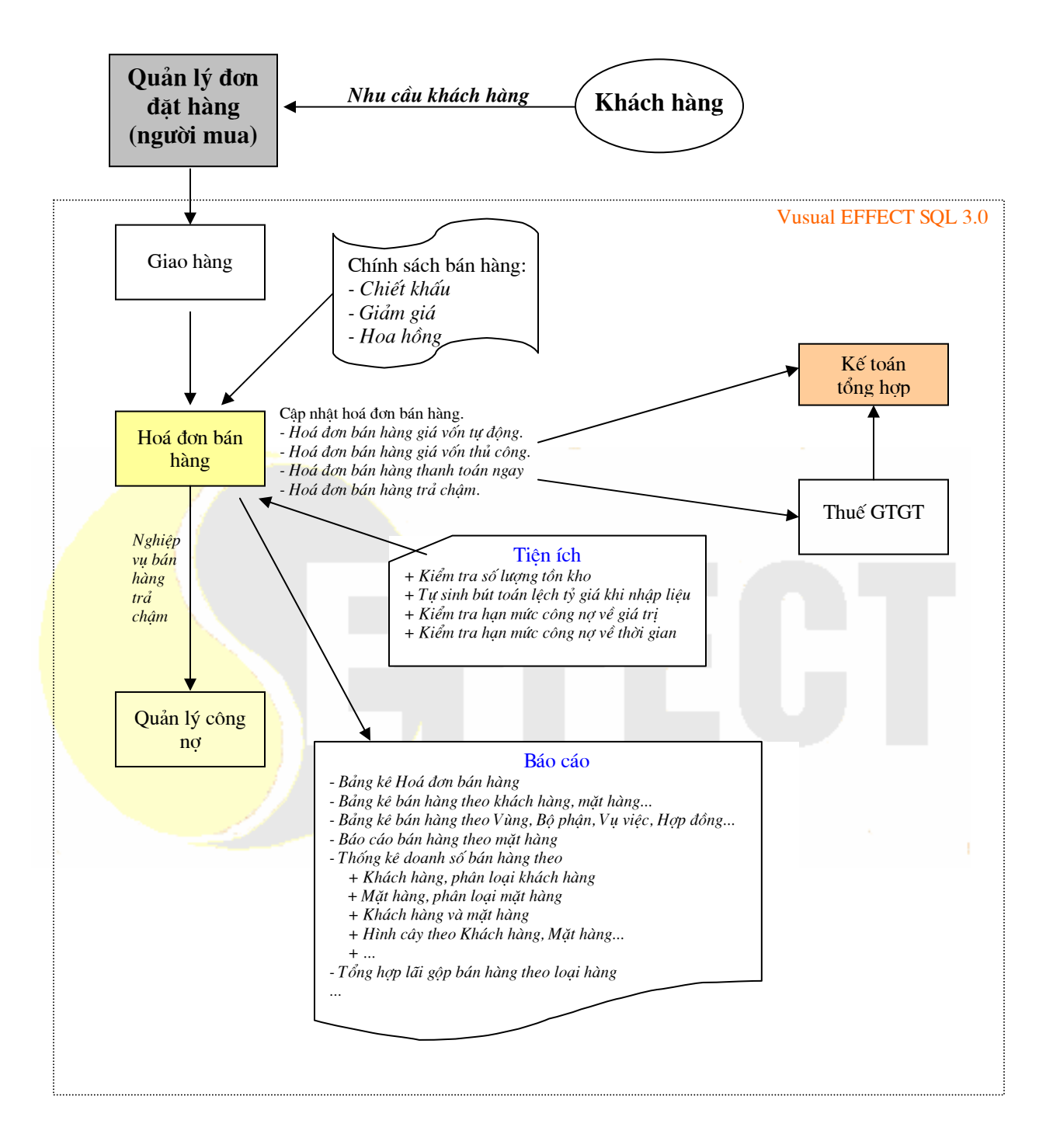

### 5. VISUAL EFFECT SQL 3.0: QUẢN LÝ KHO (V.TƯ, H.HOÁ, TH.PHẨM, CÔNG CỤ D.CỤ)

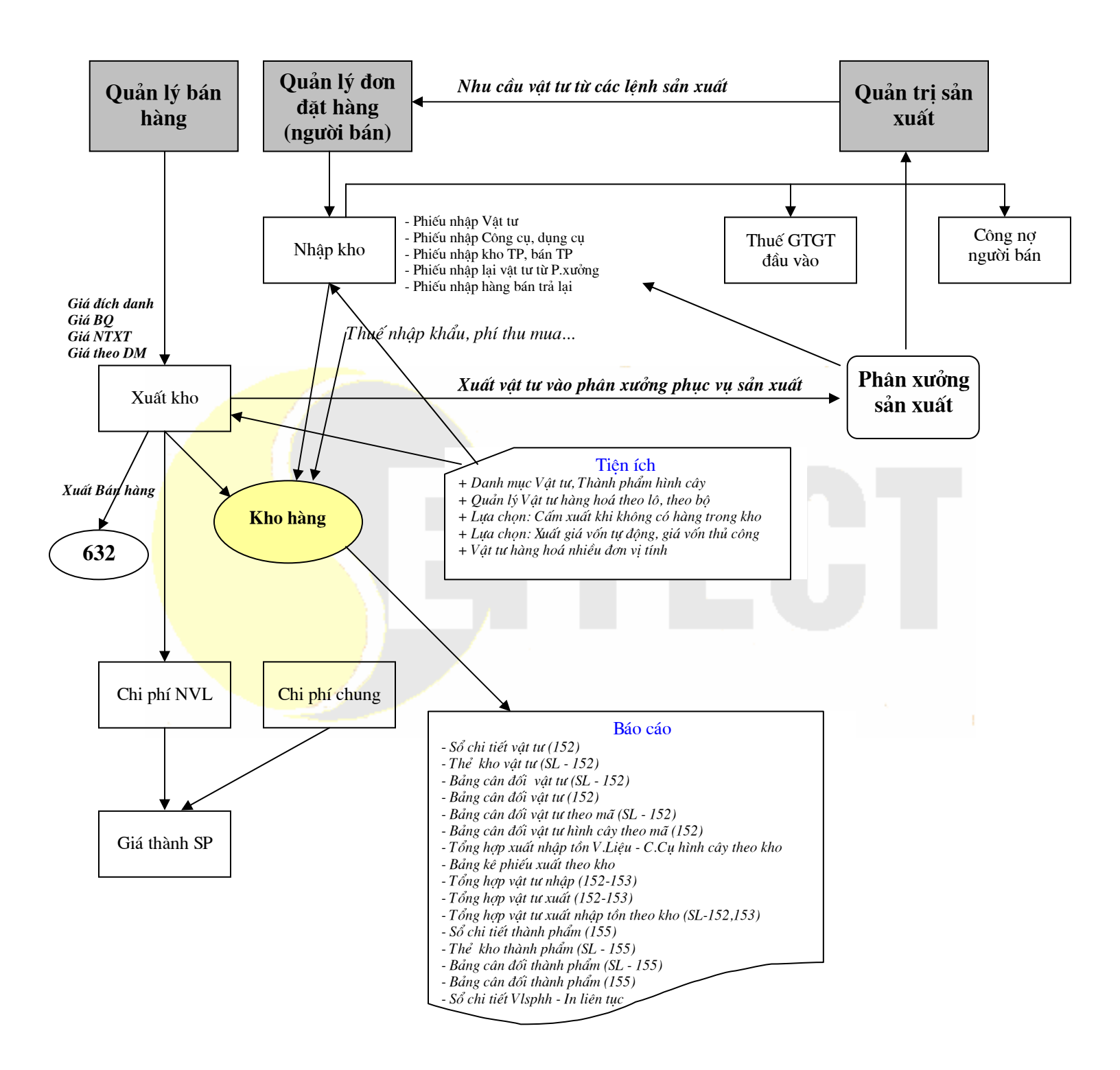

### 6. VISUAL EFFECT SQL 3.0: QUẢN LÝ TÀI SẢN CỐ ĐỊNH

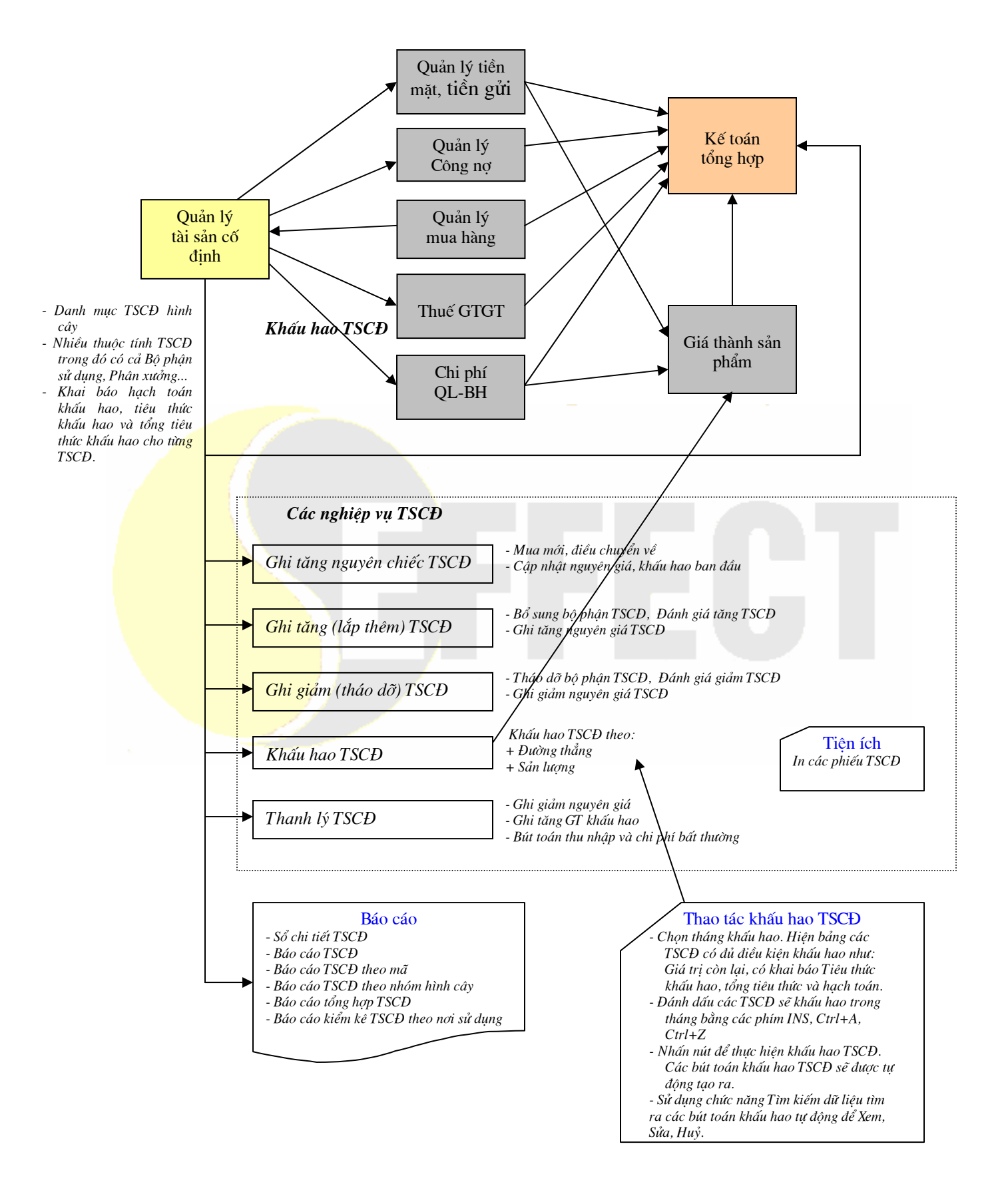

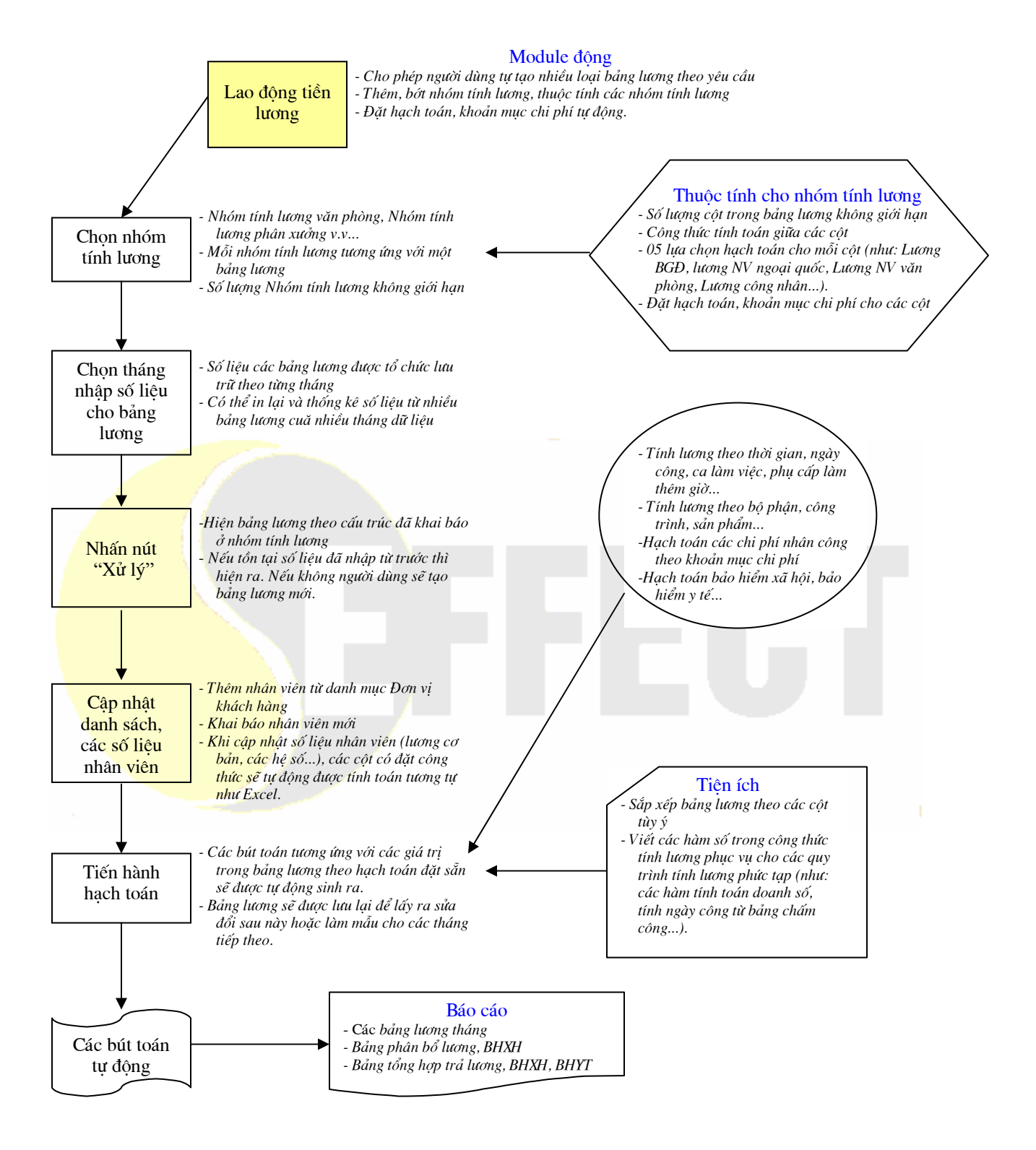

#### 8. VISUAL EFFECT SQL 3.0: CHI PHÍ QUẢN LÝ, BÁN HÀNG

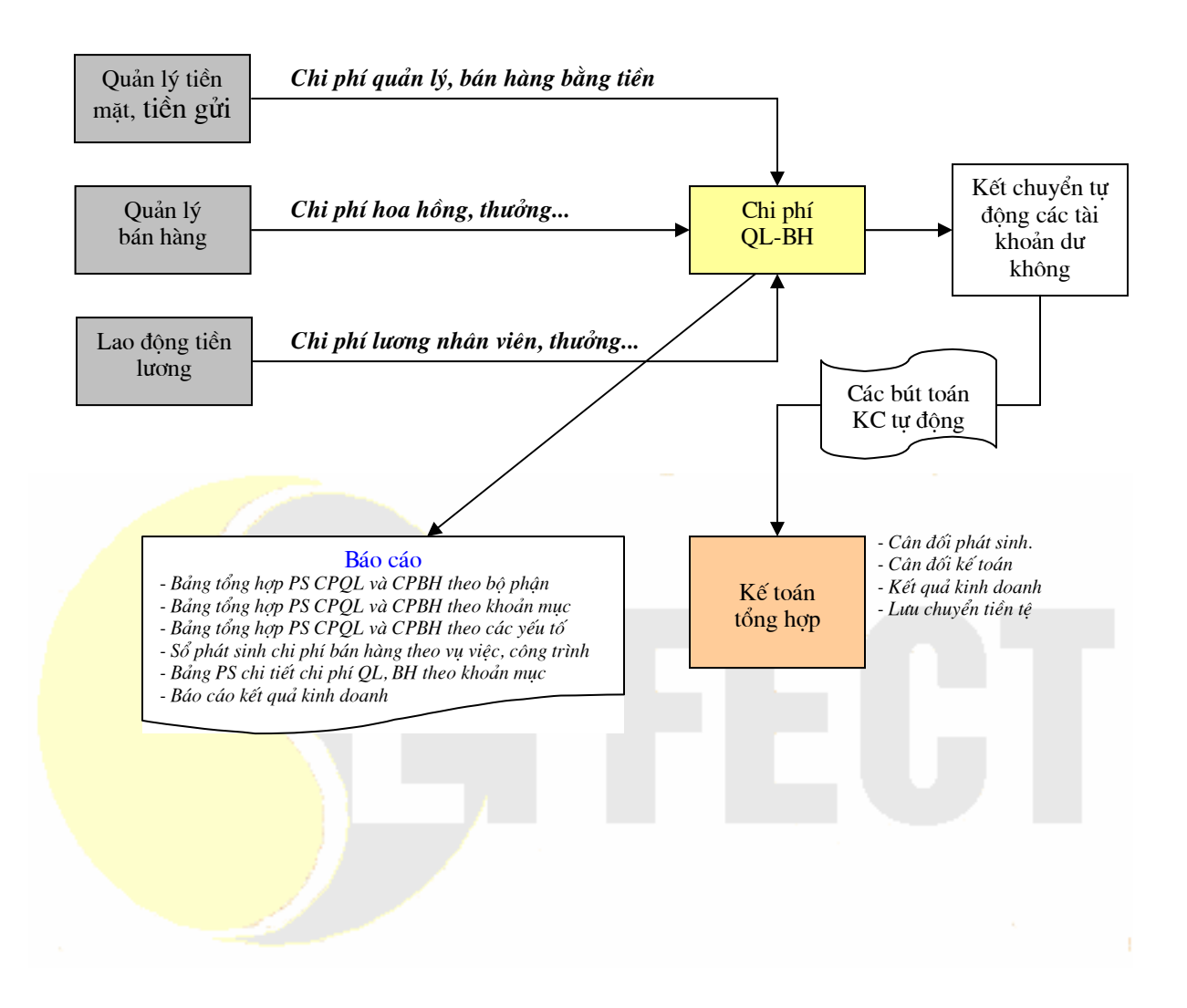

### 9. VISUAL EFFECT SQL 3.0: GIÁ THÀNH SẢN PHẨM

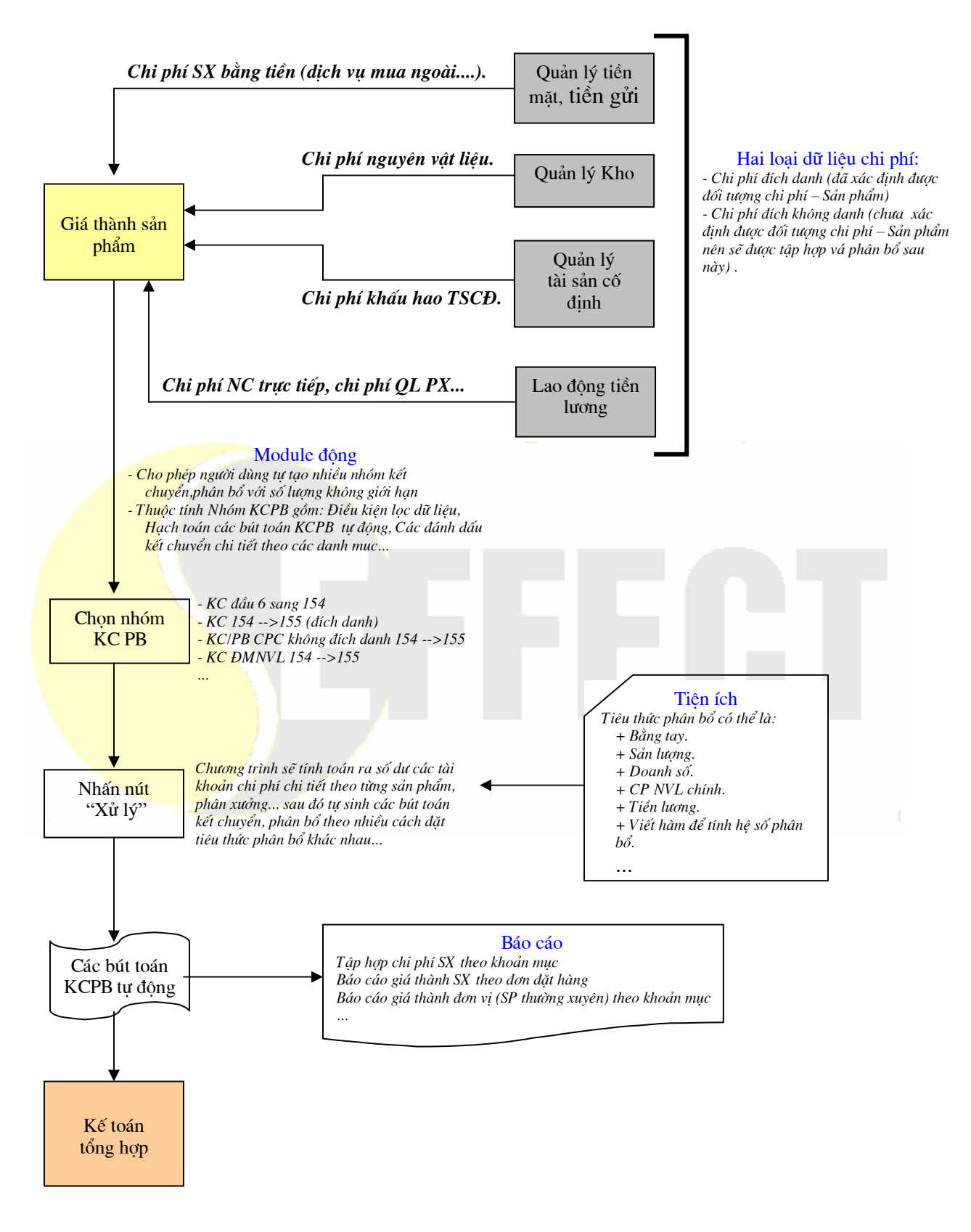

### 10. VISUAL EFFECT SQL 3.0: LƯỢC ĐỔ SỬ DỤNG CHƯƠNG TRÌNH, CÁC TIỆN ÍCH NỔI BẬT

#### - Đặt ẩn hiện các ô nhập liệu theo nghiệp vụ - Nhiều tham số cho Nghiệp vụ (Loại Chứng từ) Một màn hình - Phân loại dữ liệu (thực tế, kế hoạch, dự toán...) nhập liệu duy Quản trị xuôi - Số liệu chưa chính thức và sẽ chính thức hoá sau này nhất - Phân bổ chi phí tại chỗ cho Hàng hoá, Thành phẩm... - Thêm bớt sửa đổi phiếu in, SL phiếu in không giới hạn - Nhiều nhóm Bút toán định kỳ Tìm kiếm tổng quát 🧩 - Loc số liêu trên toàn bô dữ liêu của chương trình - Lọc dữ liệu theo tổ hợp nhiều yếu tố lọc trên màn hình Môt màn - Lọc tiếp trên bảng dữ liệu tìm thấy - Nhiều thao tác tiện ích trên bảng dữ liệu tìm thấy (lọc, hình tìm gôp, công phát sinh, in ẫn...) kiếm dữ liệu - Trả lời các câu hỏi ngẫu nhiên liên quan đến số phát sinh tổng quát (Quản trị xuôi). - Sửa dữ liệu trực tiếp trên bảng "Dữ liệu tìm thấy" - Export dữ liêu ra Excel, SQL, Web... **CSDL** Tính đông đầu ra - Thêm bớt, sửa đổi hệ thống báo cáo Môt màn - Số lượng báo cáo không giới hạn - Đặt điều kiện lọc dữ liệu trước khi in hình xem - In báo cáo xuyên kỳ, xuyên năm báo cáo - Lọc dữ liệu trên báo cáo trước khi in thống nhất - Đánh dấu các trường sẽ in - Export dữ liệu ra Excel, SQL, Web... - Lệch tỷ giá cuối tháng - In theo đơn vị tính nghìn, triệu... đồng - Lao động tiền lương Thao tác cuối - Tính lại giá vốn - Kết chuyển phân bổ chi phí, tính giá thành tháng - Điều chỉnh tồn kho cuối tháng - Kết chuyển các tài khoản số dư không Quản trị ngược

#### Tính động đầu vào

#### 11. VISUAL EFFECT SQL 3.0: <u>MỘT SỐ QUY TRÌNH SỬ DỤNG CƠ</u> DẢN

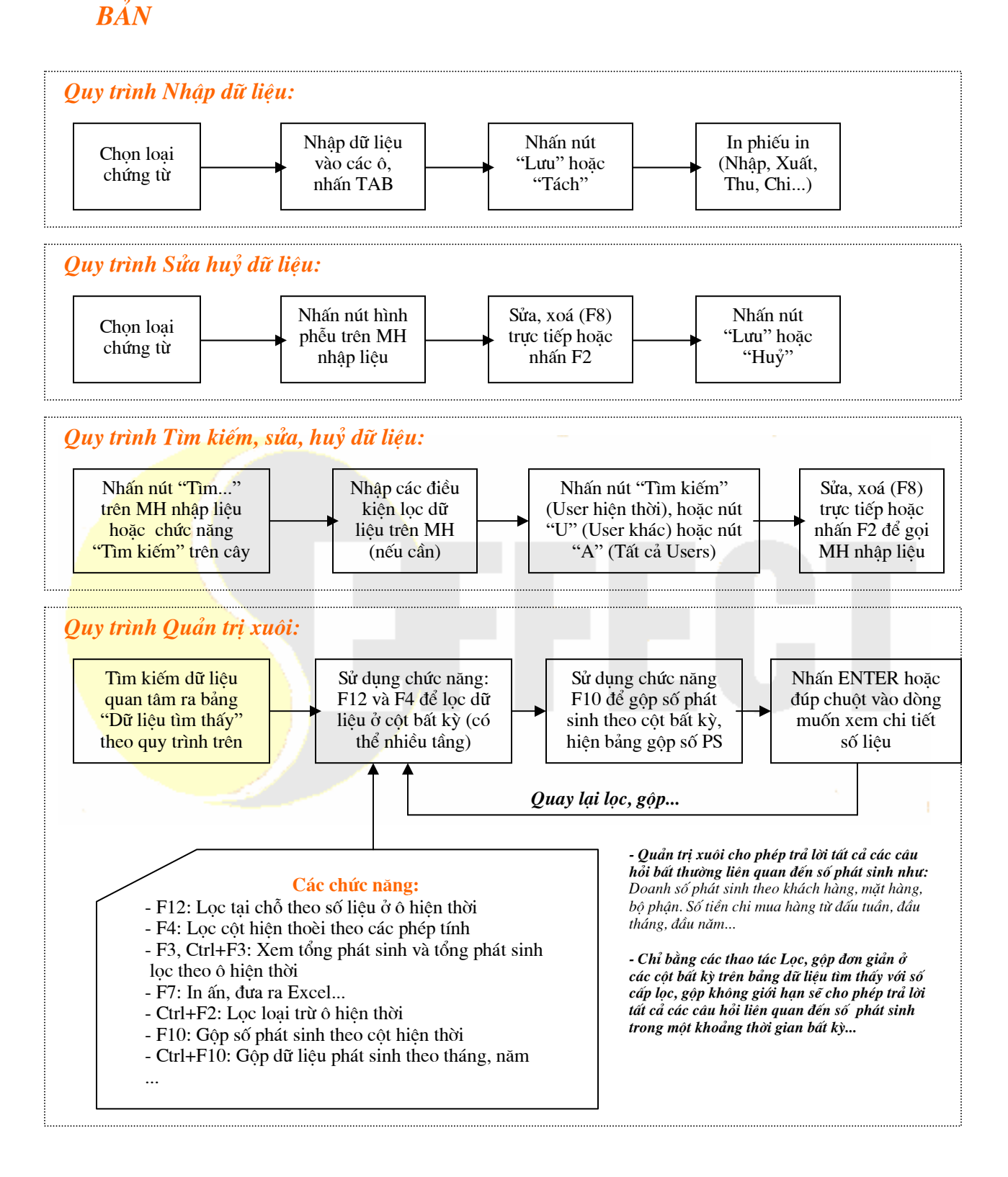

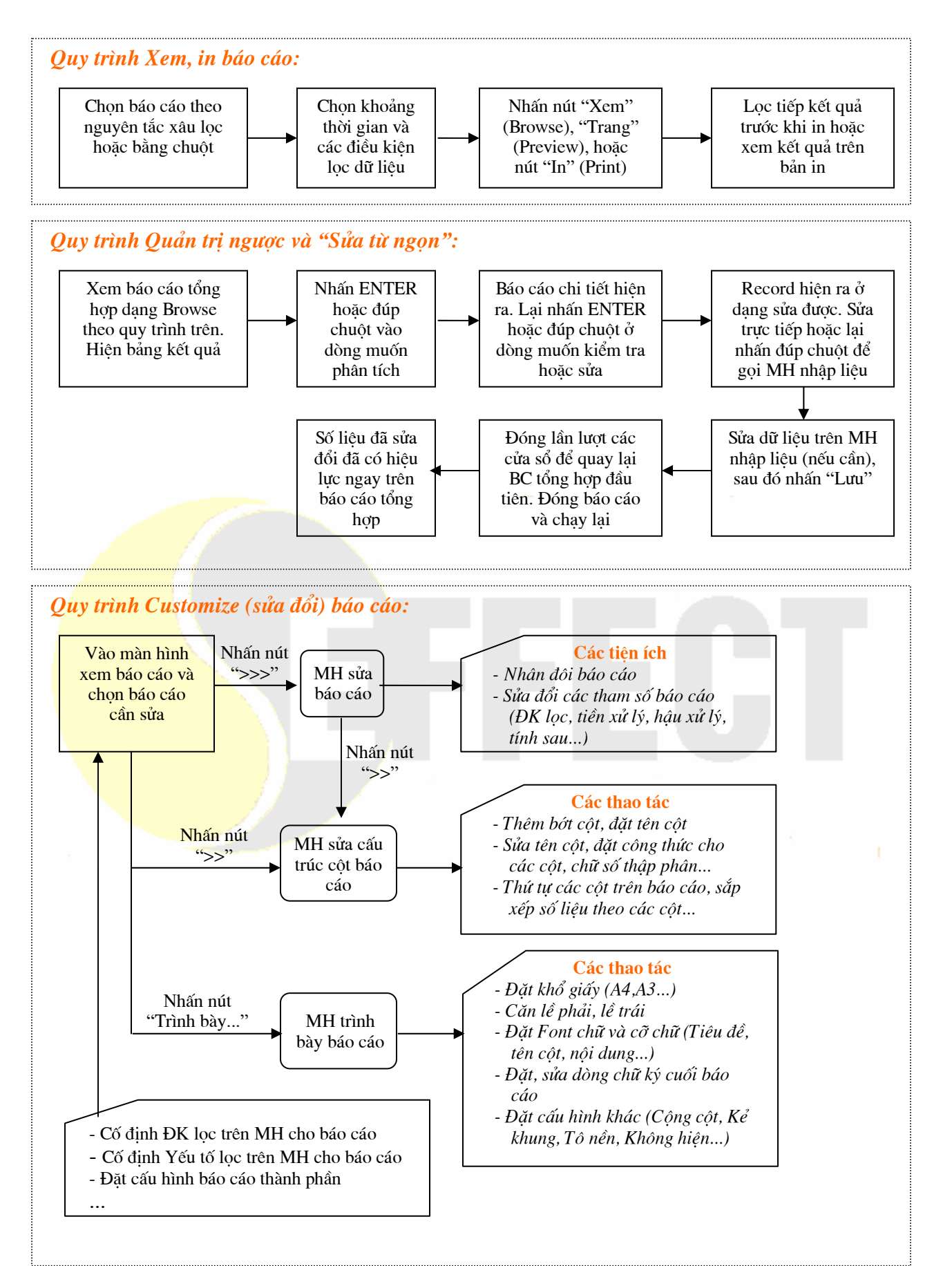

#### 12. VISUAL EFFECT SQL 3.0: CÁC QUY TRÌNH THAO TÁC CUỐI THÁNG

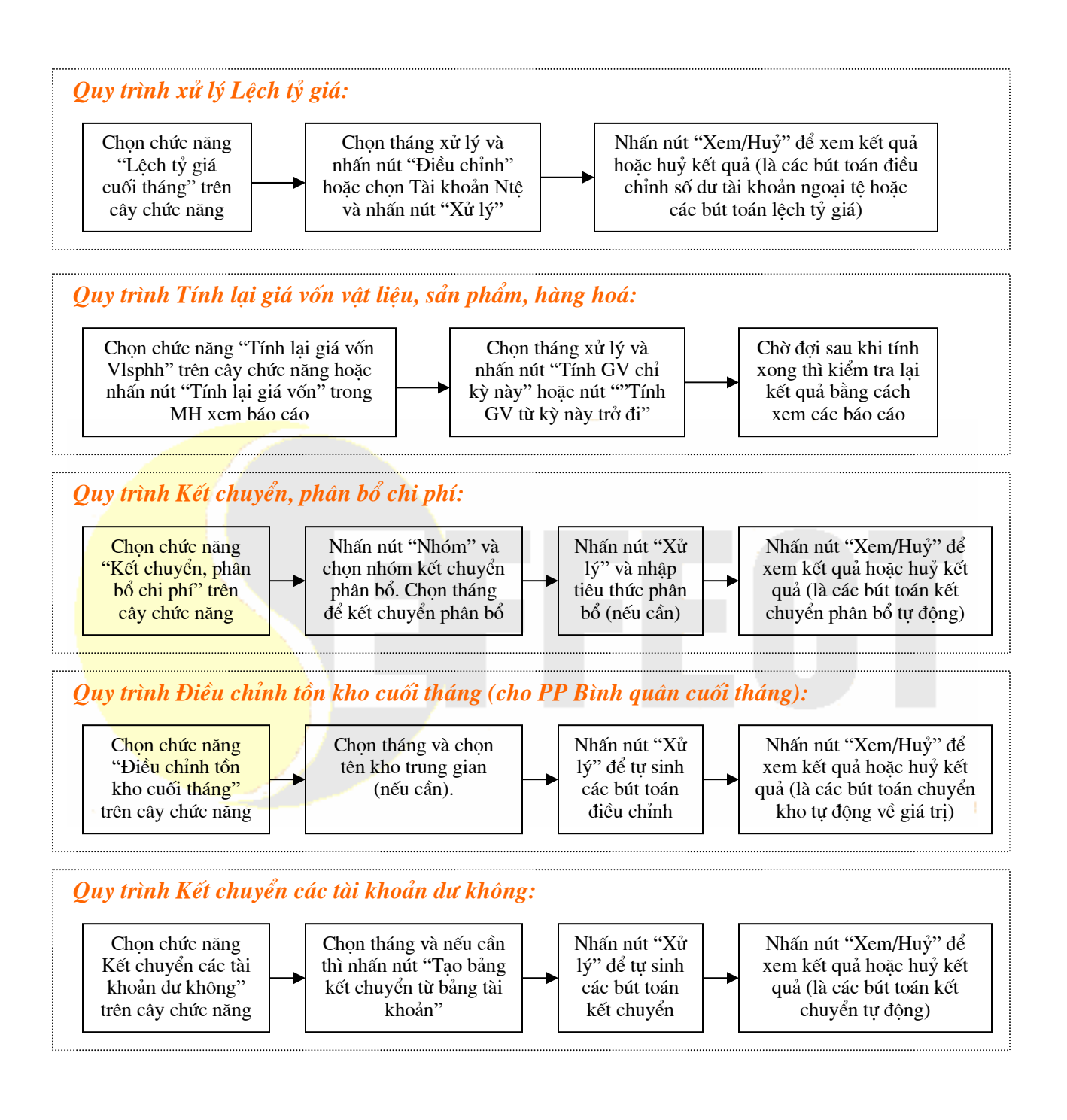

### 13. VISUAL EFFECT SQL 3.0: MÔ HÌNH TỔNG CÔNG TY

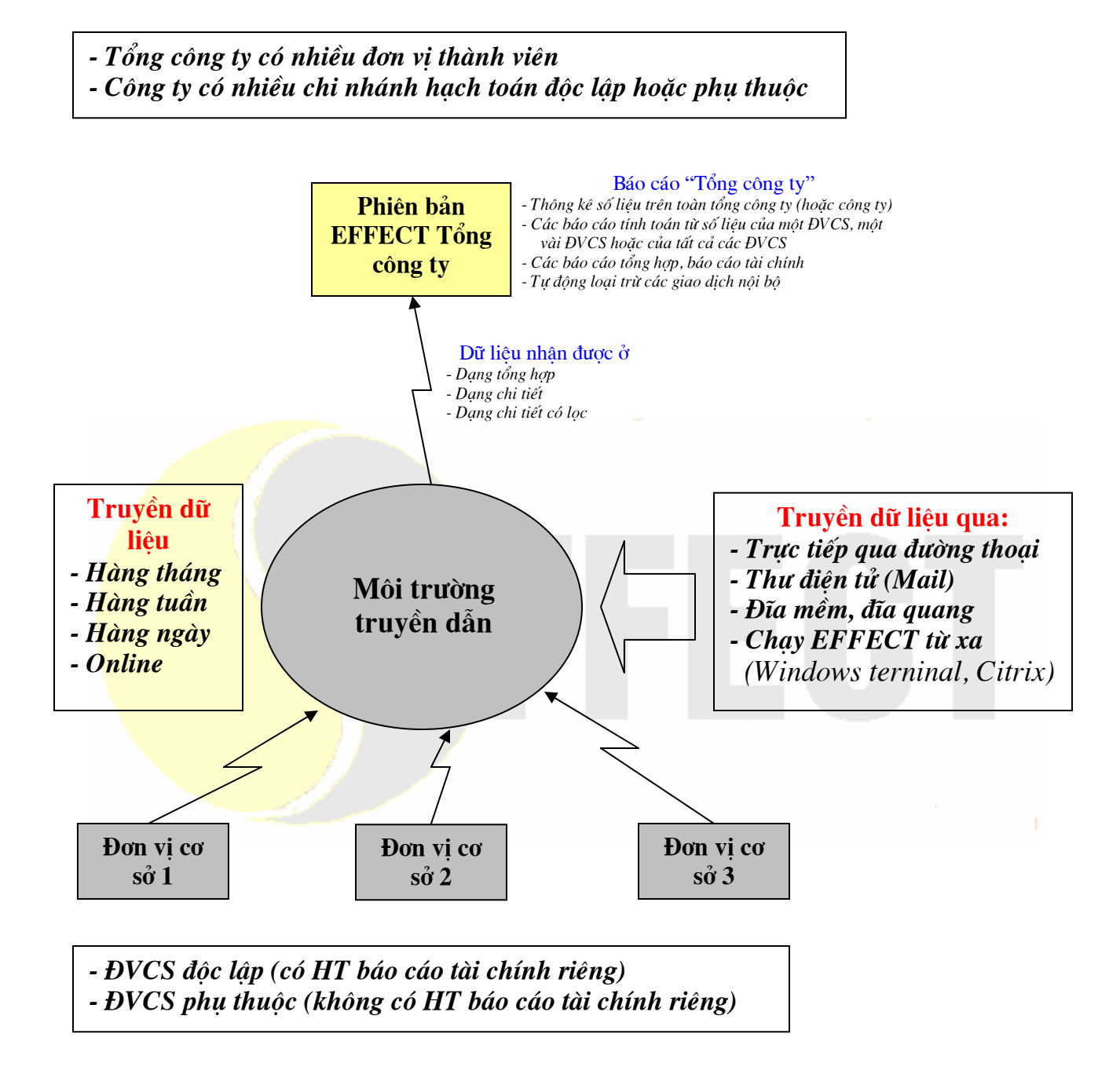

## IX. QUẢN LÝ NHÂN SỰ

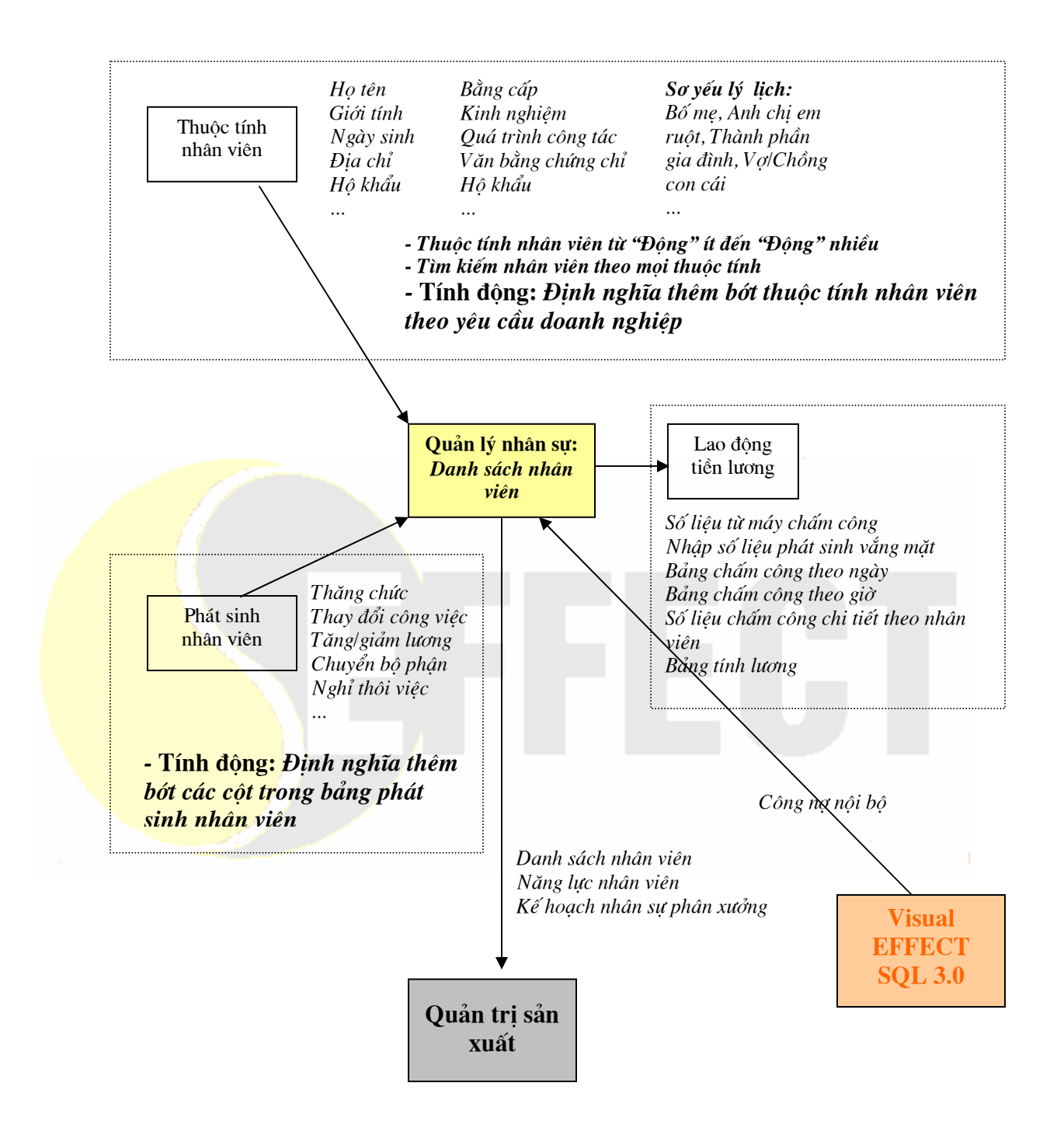

## X. QUẢN LÝ TRANG THIẾT BỊ

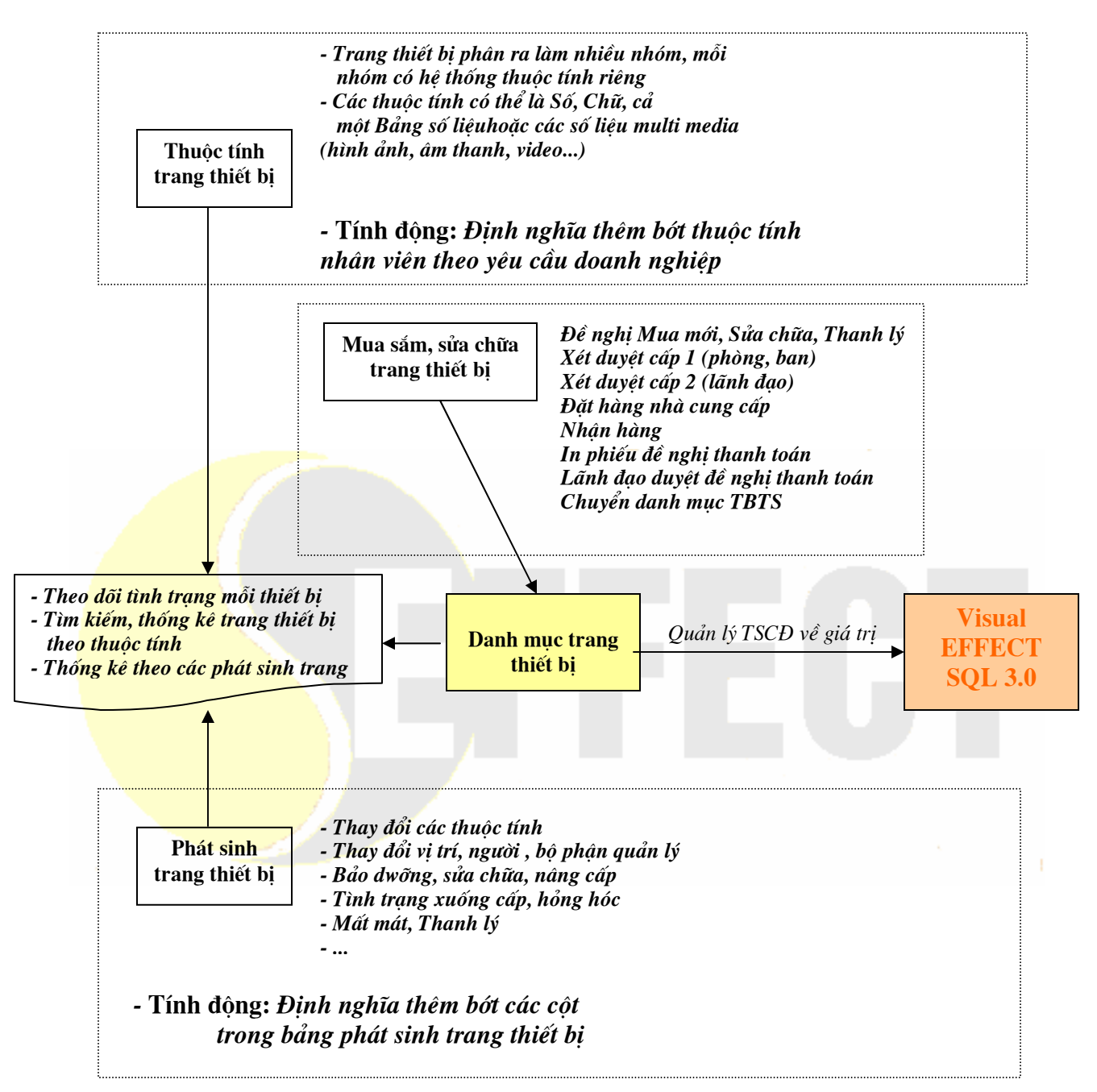